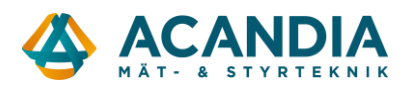

# Anslutning av Web Sensor till trådlöst nätverk med TL-WIFI

### Sätt TP-Link i Client Mode

Börja med att koppla ifrån din nuvarande internetanslutning, dra ut nätverkskabeln ur datorn eller koppla ifrån din WiFI anslutning.

Anslut TP-Link (TL-WIFI) till spänningsmatning med den medföljande nätadaptern.

Anslut därefter till enhetens trådlösa nätverk, namn (SSID) och lösenord (PASSWORD/PIN) finns på ett kort i lådan.

Öppna en webbläsare och surfa därefter till <u>http://tplinkwifi.net</u>. Inloggningsnamn och lösenord är båda ("admin"). Gå sedan till Quick Setup och klicka på ("Next"). Välj därefter ("Client Mode") och ("Next") igen. Enheten söker därefter tillgängliga trådlösa nätverk. Välj det nätverk du vill ansluta till och ange Password för nätverket. Välj sedan ("Next").

| lient Mode Setting:                                   |                                                                      |                                                                    |
|-------------------------------------------------------|----------------------------------------------------------------------|--------------------------------------------------------------------|
| Wireless Name of Root AP:                             | Acandia5                                                             | (also called SSID)                                                 |
| MAC Address of Root AP:                               | 02-BE-F5-47-CF-10                                                    |                                                                    |
|                                                       | You can click the Back button to s and then choose the target one to | scan the network SSIDs,<br>to setup the connection.                |
|                                                       |                                                                      |                                                                    |
| Wireless Security Mode:                               | Most Secure(WPA/WPA2-PSK)                                            | Auto-Detected                                                      |
| Wireless Security Mode:<br>Root AP Wireless Password: | Most Secure(WPA/WPA2-PSK)<br>All security settings, for example      | )  → Auto-Detected the wireless password should match the Root AP. |

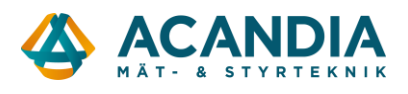

Vi rekommenderar att ge TP-Link en statisk IP-adress. Välj en ledig adress i ditt nätverks range.

| Туре:        | Static IP 🔹                                                                                                    |
|--------------|----------------------------------------------------------------------------------------------------|
|              | Note: The IP parameters cannot be configured if you have chosen Smart IP (DHCP)<br>(In this situation the device will help you configure the IP parameters automatically<br>as you need).                                                                                                    |
| IP Address:  | 10.10.10.206                                                                                                    |
| Subnet Mask: | 255.255.255.0 🔻                                                                                                    |
|              | We recommend you configure this AP with the same IP subnet and subnet<br>mask, but different IP address from your root AP/Router.                                                                                                    |
| DHCP Server: | Disable      Enable     Enable     E |
|              | Back Next                                                                                                    |

Välj Next igen och sedan reboot.

Anslut till ditt vanliga nätverk (samma som du precis anslutit TP-Link till) och surfa till IP-adressen som du gav enheten ovan om du vill göra ytterligare ändringar.

Vi rekommenderar att ändra lösenordet i TP-Link, detta görs under System tools -> Password.

#### 1.01 Konfigurera Web Sensor

Koppla nu in din Websensor med nätverkskabel till din TP-Link och koppla även in nätadaptern i eluttaget och anslut din PC till nätverket igen.

Nästa steg är att konfigurera din Web Sensor så att den får en IP-adress i ditt nätverks IP-range. Det görs med programvaran TSensor som du kan ladda ner <u>här</u>.

| Communication Settings                                                               | X                                                                   |
|--------------------------------------------------------------------------------------|---------------------------------------------------------------------|
| Communication interface<br>C Service cable SP003<br>C Serial RS232<br>C Serial RS485 | Device settings<br>IP address: 192.168.0.205<br>Find <u>D</u> evice |
| ₢ Ethernet                                                                           | ✓ OK X Cancel                                                       |

När du startar TSensor öppnas fönstret "Communication Settings".

Välj "Ethernet" och tryck på "Find Device...". Om din enhet är ansluten korrekt och redan har en IPadress i ditt nätverks range så kommer du hitta den i listan som öppnas. Om enheten har en annan IP-

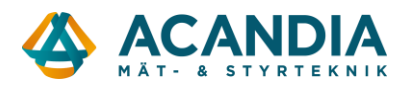

range än ditt nätverk behöver du ändra enhetens IP-adress så den matchar ditt nätverk. Vid leverans är Websensor inställd på 192.168.1.213.

Om ditt nätverk har den IP-range 192.168.0.X och Web Sensorn har IP-adress 192.168.1.213 så behöver du ändra IP-adressen för Web Sensorn till 192.168.0.X. Kontrollera med din nätverksadministratör vilka adresser som är lediga i nätverket.

För att ta reda på din IP Range: Klicka på Windows Startikon på ditt skrivbord -> I sökrutan skriver du: cmd

I det svarta fönstret som öppnas skriver du ipconfig

Kontrollera vad din Standard-Gateway har för IP Adress. I mitt fall är det 192.168.0.1 det betyder att det här nätverket har IP-range 192.168.0.X.

| C:\Windows\system32\cmd.exe                                                                      | 23  |
|--------------------------------------------------------------------------------------------------|-----|
| Copyright (c) 2009 Microsoft Corporation. Med ensamrätt.                                         | -   |
| C:\Users\Caspar.ACANDIA>ipconfig                                                                 | III |
| IP-konfiguration för Windows                                                                     |     |
| Trådlös anslutning Trådlös:                                                                      |     |
| Anslutningsspecifika DNS-suffix . : acandia.se<br>IPv4-adress 192.168.0.113<br>Nätmask 255.255.2 |     |
| Ethernet-anslutning Trådbunden:                                                                  |     |
| Tillstånd : Frånkopplad<br>Anslutningsspecifika DNS-suffix . : acandia.se                        |     |
| Tunnelanslutning: isatap.acandia.se:                                                             |     |
| Tillstånd : Frånkopplad<br>Anslutningsspecifika DNS-suffix . : acandia.se                        |     |
| C:\Users\Caspar_ACANDIA>                                                                         | *   |

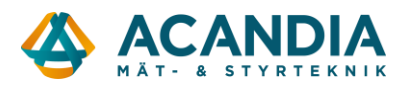

Om din Websensor inte dyker upp i listan efter sökning i TSensor så byter du IP-adress i den genom att klicka på "Help" My device wasn't found!" och ange önskad IP-adress samt MAC-adressen för enheten (står på etiketten på sidan av Websensor) och klicka på "Change".

| Find device                                                                                     |             |          |             |                    |
|-------------------------------------------------------------------------------------------------|-------------|----------|-------------|--------------------|
| IP address                                                                                      | MAC address | Firmware | Device type | Device description |
|                                                                                                 |             |          |             |                    |
|                                                                                                 |             |          |             |                    |
|                                                                                                 |             |          |             |                    |
|                                                                                                 |             |          |             |                    |
|                                                                                                 |             |          |             |                    |
|                                                                                                 |             |          |             |                    |
|                                                                                                 |             |          |             |                    |
|                                                                                                 |             |          |             |                    |
|                                                                                                 |             |          |             |                    |
|                                                                                                 |             |          |             |                    |
|                                                                                                 |             |          |             |                    |
|                                                                                                 |             |          |             |                    |
| Q         Search         Image: Help! My device wasn't found!         ✓ Select         X Cancel |             |          |             |                    |
| 🏶 Change IP                                                                                     |             |          |             |                    |

#### Change IP address

| IP address<br>192 . 168 . 0 . 205 | MAC address<br>00-20-4A-CA-F2-51 |
|-----------------------------------|----------------------------------|
| □ DHCP                            |                                  |
|                                   | ✓ Change 🗶 Cancel                |

| Informatio | n 💌 🔀                                               |
|------------|-----------------------------------------------------|
| i          | Request of IP address change was successfully sent. |
|            | ОК                                                  |

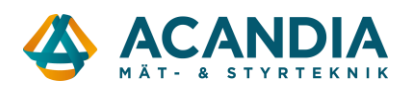

Klicka på Search för att göra en ny sökning och säkerställa att enheten fått rätt adress.

| Find device   |                   |          |             |                    |  |
|---------------|-------------------|----------|-------------|--------------------|--|
| IP address    | MAC address       | Firmware | Device type | Device description |  |
| 192.168.0.205 | 00-20-4A-CA-F2-51 | 1-5-5.00 | T3511       | Web Sensor         |  |
|               |                   |          |             |                    |  |
|               |                   |          |             |                    |  |
|               |                   |          |             |                    |  |
|               |                   |          |             |                    |  |
|               |                   |          |             |                    |  |
|               |                   |          |             |                    |  |
|               |                   |          |             |                    |  |
|               |                   |          |             |                    |  |
|               |                   |          |             |                    |  |
|               |                   |          |             |                    |  |
|               |                   |          |             |                    |  |
| Q Search      |                   |          |             |                    |  |
| 🏶 Change IP   |                   |          |             |                    |  |

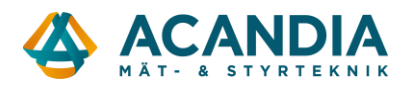

## Websensors webbgränssnitt

Nu ska du kunna surfa till din Websensor genom att ange IP-adressen som du gav den ovan i adressfältet på webbläsaren. I webbgränssnittet kan du avläsa aktuella och historiska mätvärden samt konfigurera enheten för t.ex. e-postlarm eller för att skicka mätvärden till överordnade system som t.ex. Comet Database via SOAP, SNMP eller Modbus.

#### Exempelbild:

← → C 🗋 192.168.0.212

| Web Sensor<br>s/n: 13961783 | Lo                 | cal: 2015-10-19 09:33:08        |
|-----------------------------|--------------------|---------------------------------|
| Temperature<br>23.6°C       | Hist<br>.CS<br>dot | ory History<br>SV .CSV<br>comma |
|                             | Mob<br>We          | ile Refresh<br>2 <b>b page</b>  |
|                             | Sett               | ings About<br><b>* ?</b>        |

Copyright © 2013, Comet system s.r.o. All rights reserved.